# Konfiguration von Point-to-Point Tunneling Protocol (PPTP)-Servern auf den VPN-Routern RV320 und RV325 unter Windows

## Ziel

Das Point-to-Point Tunneling Protocol (PPTP) ist ein Netzwerkprotokoll zur Erstellung von VPN-Tunneln zwischen öffentlichen Netzwerken. PPTP-Server werden auch als VPDN-Server (Virtual Private Dialup Network) bezeichnet. PPTP wird anderen VPN-Protokollen vorgezogen, da es schneller ist und auf mobilen Geräten verwendet werden kann. Auf dem PPTP-Server können insgesamt zehn PPTP-Tunnel konfiguriert werden.

In diesem Artikel wird die Konfiguration eines PPTP-Servers (Point-to-Point Tunneling Protocol) unter Windows für die RV32x VPN-Router-Serie erläutert.

#### Anwendbare Geräte

·RV320 Dual-WAN VPN-Router · RV325 Gigabit Dual-WAN VPN-Router

## Softwareversion

·v1.1.0.09

## **PPTP-Server konfigurieren**

#### **PPTP-IP-Bereich**

Schritt 1: Melden Sie sich beim Webkonfigurationsprogramm an, und wählen Sie VPN > PPTP Server aus. Die Seite *PPTP-Server* wird geöffnet:

| PPTP Server                                                                    |                          |                |                 |  |  |
|--------------------------------------------------------------------------------|--------------------------|----------------|-----------------|--|--|
| PPTP IP Range                                                                  |                          |                |                 |  |  |
| Enable                                                                         |                          |                |                 |  |  |
| Range Start: 192.168.1.150                                                     |                          |                |                 |  |  |
| Range End:                                                                     | Range End: 192.168.1.159 |                |                 |  |  |
| PPTP Tunnel Status       0     Tunnel(s) Used       10     Tunnel(s) Available |                          |                |                 |  |  |
| Connection 1                                                                   | Table                    |                |                 |  |  |
| User Name                                                                      |                          | Remote Address | PPTP IP Address |  |  |
| 0 results fou                                                                  | nd!                      |                |                 |  |  |
| Save Cancel                                                                    |                          |                |                 |  |  |

Schritt 2: Aktivieren Sie das Kontrollkästchen Enable (Aktivieren), um den PPTP-Server auf dem RV320 zu aktivieren.

| PPTP Server                 |                                         |                 |  |  |  |  |
|-----------------------------|-----------------------------------------|-----------------|--|--|--|--|
| PPTP IP Range               |                                         |                 |  |  |  |  |
| Enable                      |                                         |                 |  |  |  |  |
| Range Start:                | 192.168.1.150                           |                 |  |  |  |  |
| Range End:                  | Range End: 192.168.1.158                |                 |  |  |  |  |
| PPTP Tunnel                 | PPTP Tunnel Status                      |                 |  |  |  |  |
| 0 Tuni                      | 0 Tunnel(s) Used 10 Tunnel(s) Available |                 |  |  |  |  |
| Connection Table            |                                         |                 |  |  |  |  |
| User Name Remote Address PP |                                         | PPTP IP Address |  |  |  |  |
| 0 results found!            |                                         |                 |  |  |  |  |
| Save                        | Cancel                                  |                 |  |  |  |  |

Schritt 3: Geben Sie die Start-LAN-IP-Adresse des Bereichs ein, der dem ersten PPTP VPN-Client im Feld *Range Start* zugewiesen wurde. Die Standard-IP-Adresse lautet 192.168.1.200.

Schritt 4: Geben Sie die letzte LAN-IP-Adresse des Bereichs ein, der dem letzten PPTP VPN-Client im Feld *Range End (Bereichsende)* zugewiesen wurde. Der Standardwert ist "192.168.1.204".

Schritt 5: Klicken Sie auf Speichern, um die Einstellungen zu speichern.

#### **PPTP-Tunnelstatus**

| PPTP Serv     | er                         |          |                     |                 |  |
|---------------|----------------------------|----------|---------------------|-----------------|--|
| PPTP IP Rang  | e                          |          |                     |                 |  |
| Enable        |                            |          |                     |                 |  |
| Range Start:  | Range Start: 192.168.1.150 |          |                     |                 |  |
| Range End:    | 1: 192.168.1.158           |          |                     |                 |  |
| PPTP Tunnel S | Status<br>nel(s) Used      | 9        | Tunnel(s) Available |                 |  |
| Connection    | Table                      |          |                     |                 |  |
| User Name     |                            | Remote A | ddress              | PPTP IP Address |  |
| user_3        | user_3                     |          | 100                 | 192.168.1.150   |  |
| Save          | Cancel                     |          |                     |                 |  |

·Verwendete Tunnel (Tunnel) - Stellt die Anzahl der Tunnel dar, die aktuell vom PPTP-Server verwendet werden.

·Verfügbare Tunnel (Tunnel) - Stellt die Anzahl der Tunnel dar, die noch für die Konfiguration des PPTP-Servers verfügbar sind.

**Hinweis:** Sie müssen Benutzer hinzufügen, bevor Sie eine Verbindung in der Verbindungstabelle einrichten können. Weitere Informationen zum Konfigurieren von Benutzern finden Sie im Artikel <u>Konfiguration der Benutzer- und Domänenverwaltung für die</u> <u>VPN-Router der Serien RV320 und RV325</u>.

| er            |                                                                                   |                                                                                                    |  |  |
|---------------|-----------------------------------------------------------------------------------|----------------------------------------------------------------------------------------------------|--|--|
|               |                                                                                   |                                                                                                    |  |  |
| 192.168.1.150 |                                                                                   |                                                                                                    |  |  |
| 192.168.1.158 |                                                                                   |                                                                                                    |  |  |
| al(s) Used    | j <del>y</del> Tunnel(s) Avai                                                     | lable                                                                                                    |  |  |
|               | Remote Address                                                                    | PPTP IP Address                                                                                                    |  |  |
|               | 192.168.1.100                                                                     | 192,168,1,150                                                                                                    |  |  |
|               | 192.168.1.150<br>192.168.1.158<br>192.168.1.158<br>itatus<br>iel(s) Used<br>Table | 192.168.1.150       192.168.1.158       itatus       iel(s) Used       9     Tunnel(s) Avai       Table       Remote Address       100.100.1.100 |  |  |

·Verbindungstabelle - Die Verbindungsliste ist eine schreibgeschützte Liste, die Informationen über VPN-Clients anzeigt. Die Liste zeigt den Benutzernamen des PPTP VPN-Clients, die Remote-WAN-IP-Adresse des PPTP VPN-Clients und die PPTP-IP- Adresse, die der PPTP-Server dem Client bei der Verbindung zuweist. Sie müssen die PPTP VPN-Verbindung unter Windows konfigurieren, um den Benutzer in der Verbindungstabelle anzuzeigen.

**Hinweis:** Weitere Informationen zum Einrichten der PPTP-Verbindung finden Sie im Abschnitt *Configure PPTP VPN Connection on Windows*.

#### Konfigurieren der PPTP VPN-Verbindung unter Windows

Schritt 1: Melden Sie sich beim Computer an, und wählen Sie Start > Systemsteuerung > Netzwerk und Internet > Netzwerk- und Freigabecenter aus. Das Fenster Netzwerk- und Freigabecenter wird angezeigt.

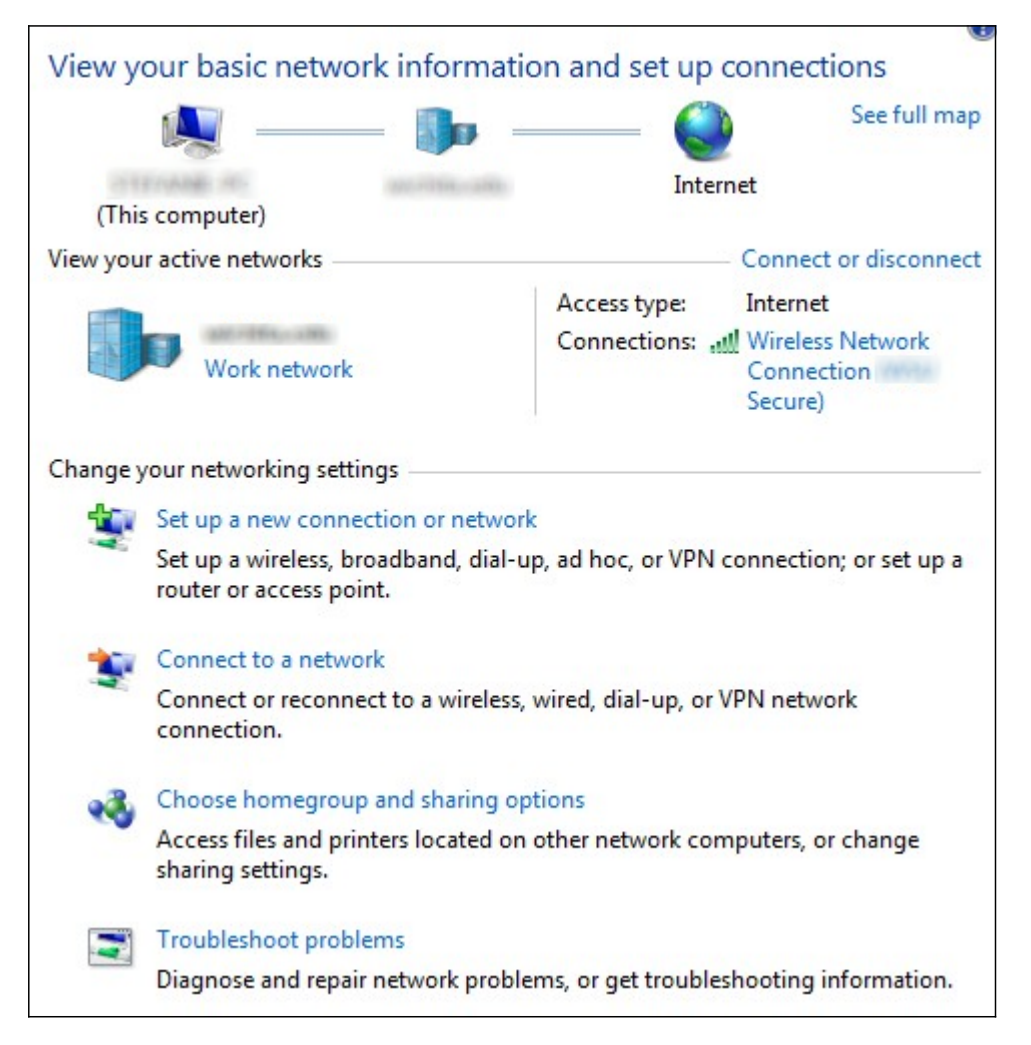

| Lesses 1 | 100 Date 100 Date 100 |                      |                                           |
|----------|----------------------------------------------------------------------------------------------------|----------------------|-------------------------------------------|
| View y   | our basic network informati                                                                                                    | on and set up        | connections                               |
|          | 🧶 —— 🦫 -                                                                                                    | 🥘                    | See full map                              |
|          | Frank III and III                                                                                                    | Inter                | net                                       |
| (This    | s computer)                                                                                                    |                      |                                           |
| View you | r active networks                                                                                                    |                      | - Connect or disconnect                   |
|          |                                                                                                    | Access type:         | Internet                                  |
|          | Work network                                                                                                    | Connections: 🔐       | Wireless Network<br>Connection<br>Secure) |
| Change y | our networking settings                                                                                                    |                      |                                           |
| 4        | Set up a new connection or networ                                                                                                    | k                    |                                           |
| A.       | Set up a wireless, broadband, dial-u<br>router or access point.                                                                                                    | ip, ad hoc, or VPN o | connection; or set up a                   |
| -        | Connect to a network                                                                                                    |                      |                                           |
|          | Connect or reconnect to a wireless,<br>connection.                                                                                                    | wired, dial-up, or \ | /PN network                               |
|          | Choose homegroup and sharing op                                                                                                    | otions               |                                           |
|          | Access files and printers located on<br>sharing settings.                                                                                                    | other network con    | nputers, or change                        |
|          | Troubleshoot problems                                                                                                    |                      |                                           |
|          | Diagnose and repair network proble                                                                                                    | ems, or get troubles | shooting information.                     |

Schritt 2: Klicken Sie auf **Neue Verbindung oder neues Netzwerk einrichten**, um eine neue Verbindung oder ein neues Netzwerk zu erstellen. Das Fenster *Verbindung oder Netzwerk einrichten* wird angezeigt.

| choos |                                                                      |  |
|-------|----------------------------------------------------------------------|--|
| -0    | Connect to the Internet                                              |  |
|       | Set up a wireless, broadband, or dial-up connection to the Internet. |  |
| -     | Set up a new network                                                 |  |
|       | Configure a new router or access point.                              |  |
| 1     | Manually connect to a wireless network                               |  |
|       | Connect to a hidden network or create a new wireless profile.        |  |
| E.    | Connect to a workplace                                               |  |
|       | Set up a dial-up or VPN connection to your workplace.                |  |
| 10mg  | Set up a dial-up connection                                          |  |
|       | Connect to the Internet using a dial-up connection.                  |  |

| Choos | e a connection option                                                                                   |  |
|-------|----------------------------------------------------------------------------------------------------|--|
| •     | Connect to the Internet<br>Set up a wireless, broadband, or dial-up connection to the Internet.         |  |
| 2     | Set up a new network<br>Configure a new router or access point.                                         |  |
|       | Manually connect to a wireless network<br>Connect to a hidden network or create a new wireless profile. |  |
| 30    | Connect to a workplace<br>Set up a dial-up or VPN connection to your workplace.                         |  |
| 4     | Set up a dial-up connection<br>Connect to the Internet using a dial-up connection.                      |  |

Schritt 3: Klicken Sie auf Verbindung mit einem Arbeitsplatz herstellen, um eine Verbindung mit dem Arbeitsplatz herzustellen.

Schritt 4: Klicken Sie auf **Weiter**, um fortzufahren. Das Fenster *Verbindung mit einem Arbeitsplatz* wird angezeigt:

| Connect to a Workplace                                                                                                    |        |
|----------------------------------------------------------------------------------------------------|--------|
| How do you want to connect?                                                                                                    |        |
| Use my Internet connection (VPN)<br>Connect using a virtual private network (VPN) connection through the Internet.                                                                                                    |        |
| ing ing ing ing ing ing ing ing ing ing ing ing ing ing                                                                                                    |        |
| Dial directly<br>Connect directly to a phone number without going through the Internet.                                                                                                    |        |
| ing ing |        |
| What is a VPN connection?                                                                                                    |        |
|                                                                                                    | Cancel |

| Connect to a Workplace                                                                                                    |        |
|----------------------------------------------------------------------------------------------------|--------|
| How do you want to connect?                                                                                                    |        |
| <ul> <li>Use my Internet connection (VPN)</li> <li>Connect using a virtual private network (VPN) connection through the Internet.</li> </ul> |        |
|                                                                                                    |        |
| Dial directly<br>Connect directly to a phone number without going through the Internet.                                                      |        |
|                                                                                                    |        |
| What is a VPN connection?                                                                                                    |        |
|                                                                                                    | Cancel |

Schritt 5: Klicken Sie auf **Meine Internetverbindung (VPN) verwenden**, um Ihre Internetverbindung zu verwenden.

| Connect to a Workplace                                                                                                    |        |
|----------------------------------------------------------------------------------------------------|--------|
| Do you want to set up an Internet connection before continuing?<br>An Internet connection is necessary for using a VPN connection. |        |
| Set up an Internet connection                                                                                                    |        |
| I'll set up an Internet connection later                                                                                           |        |
|                                                                                                    |        |
|                                                                                                    |        |
|                                                                                                    |        |
|                                                                                                    | Cancel |

Schritt 6: Klicken Sie **auf Ich richte später eine Internetverbindung ein**, um die Internetverbindung später zu konfigurieren.

| Type the Internet a                   | ddress to connect to                                           |
|---------------------------------------|----------------------------------------------------------------|
| Your network administra               | ator can give you this address.                                |
| Internet address:                     | 192.168.1.1                                                    |
| Destination name:                     | VPN Connection 2                                               |
| Use a smart card                      | redentials                                                     |
| Allow other peop<br>This option allow | ple to use this connection                                     |
|                                       | vs anyone with access to this compater to use this connection. |

Schritt 7: Geben Sie die IP-Adresse der LAN-IP-Adresse des RV320 in das Feld *Internetadresse ein*.

Schritt 8: Geben Sie im Feld Zielname einen Namen für das Ziel ein.

Schritt 9: Klicken Sie auf Erstellen.

**Hinweis:** Wenn Sie sich in Windows 8 befinden, wird das nächste Verfahren angewendet. Wenn Sie in Windows 7 arbeiten, sind die nächsten drei Bilder unterschiedlich, aber das Verfahren ist identisch.

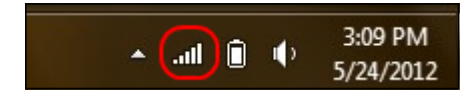

Schritt 10: Klicken Sie in der Taskleiste auf das Symbol Netzwerk. Es werden alle Netzwerke, Wireless, VPN und DFÜ angezeigt, die zum Anschluss an den Computer verfügbar sind:

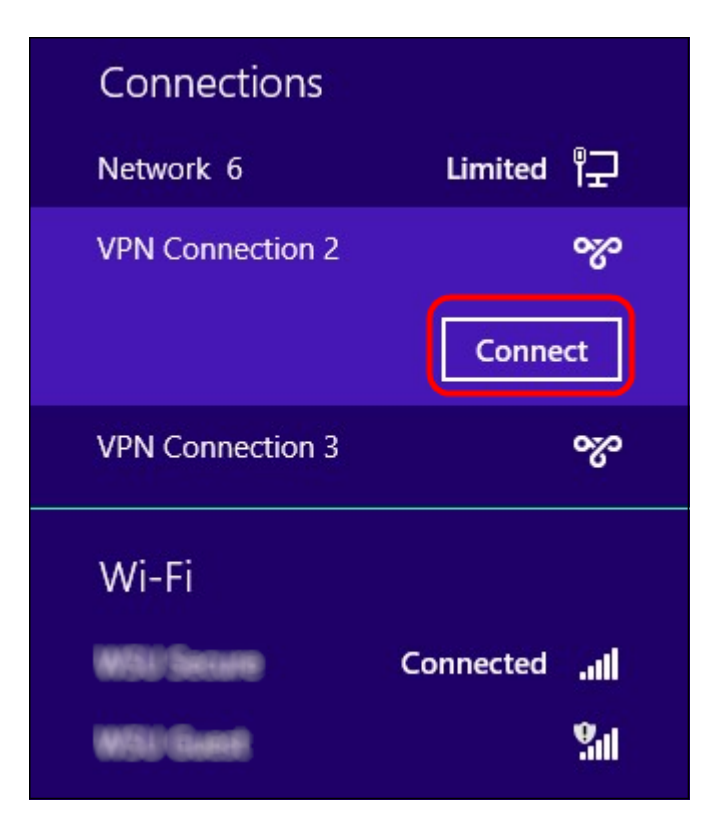

Schritt 11: Klicken Sie auf Verbinden, um die Verbindung herzustellen.

| Network | Authentication |
|---------|----------------|
|         |                |
| user_3  |                |
| •••••   | <b>ب</b>       |
| Domain: |                |
|         |                |
|         | OK Cancel      |

**Hinweis:** Sie müssen den Benutzer auf der Seite *Benutzerverwaltung* konfigurieren. Weitere Informationen zum Konfigurieren der Benutzerverwaltung finden Sie im Artikel *User and Domain Management Configuration on RV320 Router.* Für die Schritte 12 und 13 müssen Sie denselben Benutzernamen und dasselbe Kennwort angeben, die Sie auf der *Seite Benutzerverwaltung* angegeben haben.

Schritt 12: Geben Sie den Benutzernamen in das Feld Benutzername ein.

Schritt 13: Geben Sie das Kennwort in das Feld Kennwort ein.

Schritt 14: Klicken Sie auf OK.

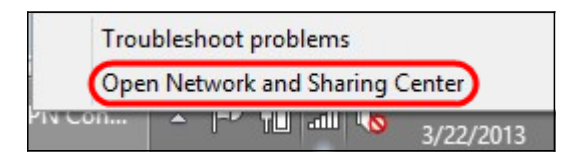

Schritt 15: Klicken Sie mit der rechten Maustaste in der Taskleiste auf das Netzwerksymbol, und klicken Sie auf **Netzwerk- und Freigabecenter öffnen**.

|                         | Network and Sharing Center                                                |                                                     |  |  |  |
|-------------------------|---------------------------------------------------------------------------|-----------------------------------------------------|--|--|--|
| 🕘 👻 🕈 🚆 🕨 Control       | Panel → Network and Internet → Network and Sharing Center v C             |                                                     |  |  |  |
| Control Panel Home      | View your basic network inform                                            | ation and set up connections                        |  |  |  |
| Change adapter settings | View your active networks                                                 | 1                                                   |  |  |  |
| Change advanced sharing | 100110000-0000                                                            | Access type: No Internet access                     |  |  |  |
| settings                | Public network                                                            | Connections: M Wi-Fi (WSU Secure)                   |  |  |  |
|                         | Network 6                                                                 | Access type: No Internet access                     |  |  |  |
|                         | Public network                                                            | Connections: 📮 Ethernet                             |  |  |  |
|                         | VPN Connection 2                                                          | Access type: No Internet access                     |  |  |  |
|                         | Public network                                                            | Connections: VPN Connection 2                       |  |  |  |
|                         | Change your networking settings                                           |                                                     |  |  |  |
|                         | Set up a new connection or network                                        |                                                     |  |  |  |
|                         | Set up a broadband, dial-up, or                                           | VPN connection; or set up a router or access point. |  |  |  |
|                         | Troubleshoot problems                                                     |                                                     |  |  |  |
| See also                | Diagnose and repair network problems, or get troubleshooting information. |                                                     |  |  |  |
| HomeGroup               |                                                                           |                                                     |  |  |  |
| Internet Options        |                                                                           |                                                     |  |  |  |
| Windows Firewall        |                                                                           |                                                     |  |  |  |

Schritt 16: Klicken Sie auf die jeweilige VPN-Verbindung. Das Fenster Status wird angezeigt:

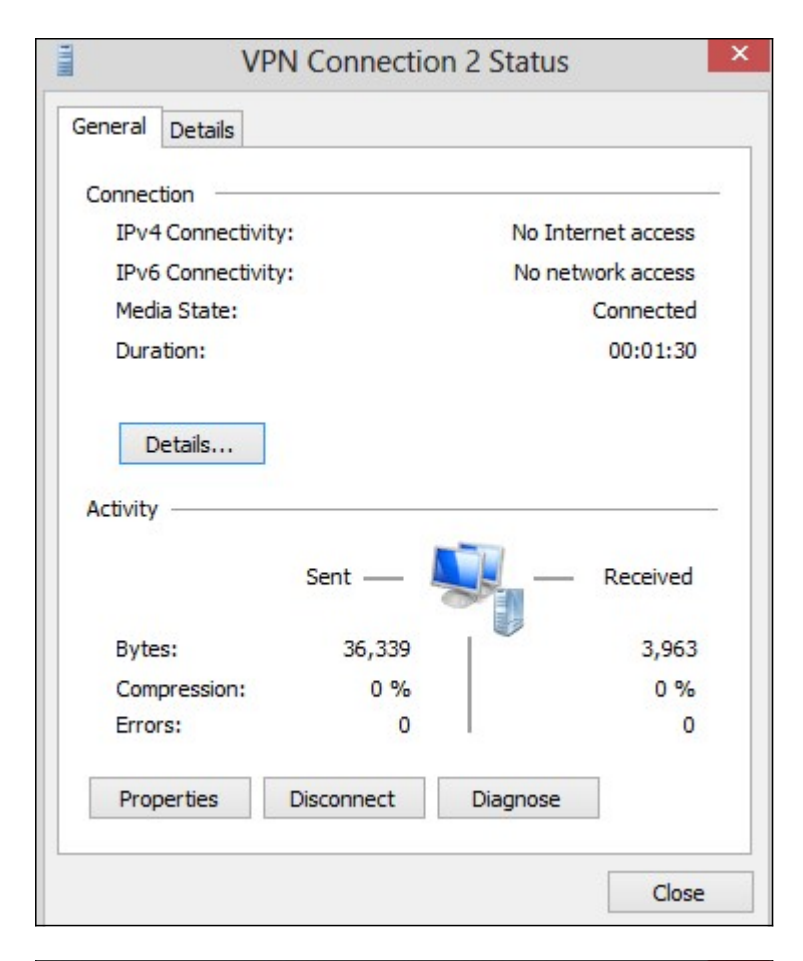

|                    | V         | PN Connectio       | n 2 Status |  |
|--------------------|-----------|--------------------|------------|--|
| ieneral            | Details   |                    |            |  |
| Connec             | tion      | 1.1.               |            |  |
| IPv4 Connectivity: |           | No Internet access |            |  |
| IPv6 Connectivity: |           | No network access  |            |  |
| Media State:       |           | Connected          |            |  |
| Duration:          |           |                    | 00:01:30   |  |
| Activity           |           | Sent —             | Receive    |  |
| Byte               | s:        | 36,339             | 3,96       |  |
| Com                | pression: | 0 %                | 0          |  |
| Erro               | rs:       | 0                  | I          |  |
| Prop               | perties   | Disconnect         | Diagnose   |  |
|                    |           |                    | Clo        |  |

Schritt 17: Klicken Sie auf **Eigenschaften**. Das Fenster *VPN*-Zieleigenschaften wird angezeigt:

|                    | VPN Connection 2 Properties                                                                                         | > |
|--------------------|----------------------------------------------------------------------------------------------------|---|
| General            | Options Security Networking Sharing                                                                                 |   |
| Host na<br>157.54. | me or IP address of destination (such as microsoft.com or 0.1 or 3ffe:1234::1111):                                  |   |
| 192.16             | 8.1.1                                                                                                    |   |
| First c            | onnect                                                                                                    |   |
| Wind               | dows can first connect to a public network, such as the<br>net, before trying to establish this virtual connection. |   |
|                    | )ial another connection first:                                                                                      |   |
|                    | ~                                                                                                    |   |
| privacy            | <u>statement</u>                                                                                                    |   |
| 2                  | OK Cancel                                                                                                    |   |

Schritt 18: Wählen Sie die Registerkarte Sicherheit oben im Fenster aus.

|                                                                                                    | ns Security                                                                                    | Networking                                                                     | Sharing                                           |                     |
|----------------------------------------------------------------------------------------------------|------------------------------------------------------------------------------------------------|--------------------------------------------------------------------------------|---------------------------------------------------|---------------------|
| Type of VPN:                                                                                                    |                                                                                                |                                                                                |                                                   |                     |
| Automatic                                                                                                    |                                                                                                |                                                                                |                                                   |                     |
| Automatic                                                                                                    |                                                                                                |                                                                                |                                                   |                     |
| Layer 2 Tunne<br>Secure Socke<br>IKEv2                                                                          | eling Protocol<br>et Tunneling P                                                               | with IPsec (La<br>Protocol (SSTF                                               | 2TP/IPsec)<br>?)                                  |                     |
| Authenticatio                                                                                                   | n                                                                                              |                                                                                |                                                   |                     |
| O Use Exter                                                                                                    | nsible Authent                                                                                 | ication Protoc                                                                 | ol (EAP)                                          |                     |
|                                                                                                    |                                                                                                |                                                                                |                                                   | ~                   |
|                                                                                                    |                                                                                                |                                                                                | D                                                 |                     |
|                                                                                                    |                                                                                                |                                                                                | Г                                                 | roperties           |
| Allow these EAP-MSC any of the Unence                                                                           | se protocols<br>CHAPv2 will b<br>ese protocols t<br>crypted passw                              | e used for IKE<br>for other VPN<br>ord (PAP)                                   | v2 VPN type<br>types.                             | e. Select           |
| <ul> <li>Allow thes</li> <li>EAP-MSC</li> <li>any of the</li> <li>Unence</li> <li>Challes</li> </ul>            | se protocols<br>CHAPv2 will be<br>ese protocols f<br>crypted passwinge Handshal                | e used for IKE<br>for other VPN<br>ord (PAP)<br>ke Authentica                  | v2 VPN type<br>types.<br>tion Protocol            | . Select<br>(CHAP)  |
| <ul> <li>Allow thes</li> <li>EAP-MSC<br/>any of the</li> <li>Unence</li> <li>Challer</li> <li>Micros</li> </ul> | se protocols<br>CHAPv2 will be<br>ese protocols f<br>rypted passwinge Handshal<br>oft CHAP Ver | e used for IKE<br>for other VPN<br>ord (PAP)<br>ke Authentica<br>sion 2 (MS-CF | v2 VPN type<br>types.<br>tion Protocol<br>IAP v2) | e. Select<br>(CHAP) |

Schritt 19: Wählen Sie **Point to Point Tunneling Protocol (PPTP) aus** der Dropdown-Liste Type of VPN (Typ des VPN) aus.

Schritt 20: Klicken Sie auf **OK**, um die Einstellungen zu speichern. Die neue Verbindung wird in der Verbindungsliste der *PPTP-Server*-Seite hinzugefügt.

| PPTP Serv                                                                                            | er            |                |  |                 |  |  |  |
|----------------------------------------------------------------------------------------------------|---------------|----------------|--|-----------------|--|--|--|
| PPTP IP Range                                                                                        | PPTP IP Range |                |  |                 |  |  |  |
| Enable                                                                                               | Enable        |                |  |                 |  |  |  |
| Range Start:                                                                                         | 192.168.1.150 |                |  |                 |  |  |  |
| Range End:                                                                                           | 192.168.1.158 |                |  |                 |  |  |  |
| PPTP Tunnel Status       1     Tunnel(s) Used       9     Tunnel(s) Available       Connection Table |               |                |  |                 |  |  |  |
| User Name                                                                                            |               | Remote Address |  | PPTP IP Address |  |  |  |
| user_3                                                                                               |               | 192.168.1.100  |  | 192.168.1.150   |  |  |  |
| Save                                                                                                 | Cancel        |                |  |                 |  |  |  |